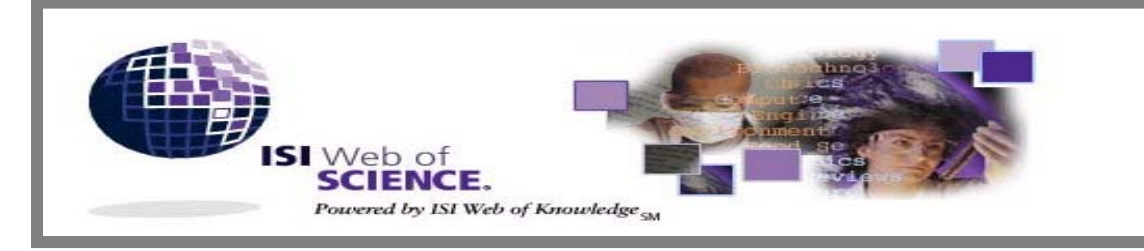

Version 4.3.1

ISI Web of Science เป็นชุดฐานข้อมูลบรรณานุกรม และสาระสังเขป ของบทความวารสารทั่วโลกที่เป็นที่ยอมรับใน วงวิชาการมากกว่า 8,500 ชื่อ ตั้งแต่ปี ค.ศ. 1993 เป็นต้นมา จัดทำโดย The Institute for Scientific Information (ISI) ประกอบด้วย 3 ฐานข้อมูล คือ

- Science Citation Index Expanded (SCI Expanded) บทความจากวารสารสาขาวิทยาศาสตร์และเทคโนโลยี 164 สาขา มากกว่า 6.000 ชื่อ
- Social Sciences Citation Index (SSCI) บทความจากวารสารสาขาสังคมศาสตร์ 50 สาขา มากกว่า 1,700 ชื่อ
- Arts & Humanities Citation Index (A& HCI) บทความจากวารสารสาขาศิลปศาสตร์และมนุษยศาสตร์ 1,100 ชื่อ

### ลักษณะเด่นของฐานข้อมูล

- 📖 มีรายการอ้างอิงของแต่ละบทความ (Cited References)
- 🚇 สืบค้นการอ้างอิงผลงาน (Cited Reference Search)
- สืบค้นบทความที่มีความสัมพันธ์กัน คือมีรายการอ้างอิง เหมือนกันอย่างน้อย 1 รายการ (Related Records)

# การเข้าใช้ฐานข้อมูล

สืบค้นออนไลน์ผ่านเว็บเบราเซอร์ ไปที่

- CU Digital Library <u>http://www.car.chula.ac.th</u>
- คลิกที่ CU Reference Databases

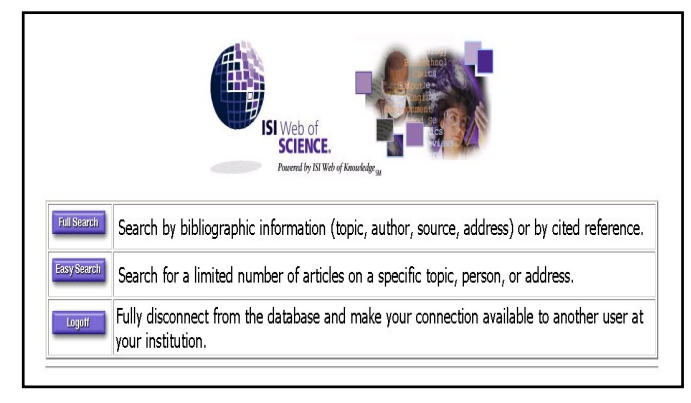

### วิธีการสืบดัน

จากหน้าจอแรกเลือกการสืบค้นได้ 2 วิธี คือ

- Easy Search
- Full Search

### Easy Search

การสืบค้นแบบง่ายจากหัวเรื่อง ชื่อบุคคล และชื่อสถานที่ทำงานของ ผู้เขียนบทความ

| ISI Web of SCIENCE® P               | owered by ISI Web of Knowledge <sub>1M</sub>                                                                                                    |
|-------------------------------------|----------------------------------------------------------------------------------------------------|
|                                     | Easy Search                                                                                                    |
| <ol> <li>Pick one or more</li></ol> | e general search areas:<br>on Index Expanded (SCI-EXPANDED)1993-present<br>as Citation Index (SSCI)1993-present<br>ities Citation Index (A&HCI)1993-present |
| 2. What do you wa                   | nt to find information on?                                                                                                    |
| คลิกที่ห่คง 🗖 หน้                   | ู้<br>น้าสานข้อมลที่ต้องการสืบอื่น                                                                                                    |

#### 📧 การสืบค้นแต่ละครั้งเลือกได้ตั้งแต่ 1-3 ฐานข้อมูล

คลิกที่ปุ่มประเภทการสืบค้นที่ต้องการ

| ТОРІС     | PERSON    | PLACE         |                    |
|-----------|-----------|---------------|--------------------|
| หัวเรื่อง | ชื่อบุคคล | ชื่อสถานที่ทำ | เงานผู้เขียนบทความ |

- 3. พิมพ์คำหรือวลีที่ต้องการสืบค้นในช่อง
- คลิกเลือกการเรียงลำดับผลการสืบค้น

O Relevance เรียงลำดับบทความที่ปรากฏคำที่สืบค้นมากที่สุด

- Reverse chronological order เรียงลำดับบทความที่บันทึกล่าสุด
- 🛋 ค่าที่กำหนดให้คือ Reverse chronological order
- 5. คลิก SEARCH

### Full Search

การสืบค้นเต็มรูปแบบจากการสืบค้นทั่วไปและการสืบค้นการอ้างอิง ผลงาน โดยสามารถกำหนดเงื่อนไขการสืบค้นได้มากกว่า Easy Search

| Arts & Hu                                                                                        | nces Citation Index (SSCI)1993-present<br>manities Citation Index (A&HCI)1993-present                                                   |
|--------------------------------------------------------------------------------------------------|----------------------------------------------------------------------------------------------------|
| □ This week<br>□ Latest 2 V<br>□ Latest 4 V<br>□ All years<br>□ Limit sear<br>□ 2003 □<br>□ 1993 | s update (Updated , )<br>leeks<br>leeks<br>:h to years selected below<br>2002                                                           |
| CITERRAL SEARCH                                                                                  | earch for articles by subject term, author name, journal title, or author affiliation<br>earch for articles that cite an author or work |

1. คลิกที่ช่อง 🗖 หน้าฐานข้อมูลที่ต้องการสืบค้น

#### 📧 การสืบค้นแต่ละครั้งเลือกได้ตั้งแต่ 1-3 ฐานข้อมูล

- คลิกเลือกช่วงระยะเวลาข้อมูลที่ต้องการสืบค้น
- คลิกเลือกประเภทการสืบค้น

GENERAL SEARCH

สืบค้นจากหัวเรื่อง ชื่อผู้เขียน ชื่อวารสาร และ สถานที่ทำงานผู้เขียนบทความ สืบค้นการอ้างอิงผลงาน

CITED REF SEARCH

- พิมพ์คำหรือวลีที่ต้องการสืบค้นในช่อง ขคงแต่ ละเขตข้อมูล
- 5. คลิก <u>Set limits and sort option</u> เมื่อต้องการกำหนดภาษา ประเภท เกกสาร และการเรียงลำดับผลการสืบค้น
- SEARCH ขณะอยู่หน้าจอการสืบค้น General Search หรือ 6. คลิก คลิก LOOKUP ขณะอยู่หน้าจอการสืบค้น Cited Reference Search

### การแสดงพลการสืบดัน

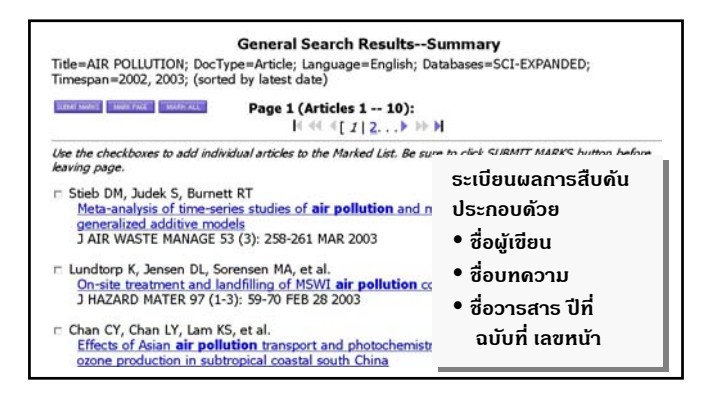

**ผลการสืบค้น** จะแสดงหน้าจอผลการสืบค้นแบบย่อ (Search Results Summarv) ประกอบด้วยคำหรือวลีที่ใช้สืบค้น การจำกัดขอบเขตการสืบค้น ฐานข้อมูลที่สืบค้น ระเบียนผลการสืบค้นแบบย่อ และจำนวนผลการสืบค้น

#### 🛋 การแสดงผลใน Easy Search สูงสุด 100 ระเบียน

🖉 การแสดงผลใน Full Search สูงสุด 500 ระเบียน

การแสดงผลจะแสดงหน้าจอละ 10 ระเบียน

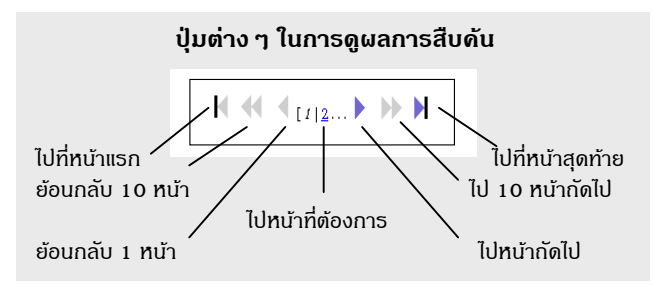

การดูระเบียนเต็ม (Full Record) ให้คลิกที่ชื่อ<u>บทความที่ขีดเส้นใต้</u>ของ ระเบียนที่ต้องการบนหน้าจอการแสดงผลแบบย่อ

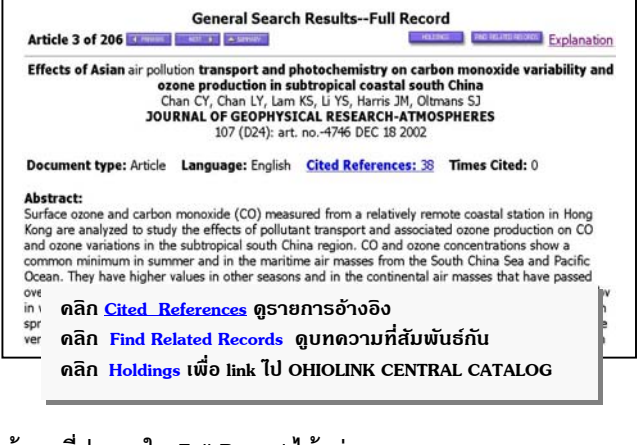

### ข้อมูลที่ปรากฏใน Full Record ได้แก่

- 🛠 ชื่อบทความ
- \* ชื่อผู้เขียนบทความ
- 🛠 คำสำคัญ
- \* สถานที่ทำงานของผู้เขียน

\* สี่ควารสาร 🗱 สำนักพิมพ์

SSN 8

- 🛠 เชื่อมโยงไปยังรายการอ้างอิง
- \* จำนวนครั้งที่บทความได้รับการอ้างอิง
- 🛠 เชื่อมโยงไปยังบทความที่สัมพันธ์กัน
- 🛠 เลขทะเบียนเอกสารของ ISI
- 🐮 ภาษา
- สำหรับสั่งซื้อเอกสารฉบับเต็ม
- 🗱 สาระสังเขบ/บทคัดย่อ

🗱 ประเภทเคกสาร

### การพิมพ์/บันทึก/ส่งพลสืบดันทาง E-mail

เลือกระเบียนผลการสืบค้นขณะอยู่หน้าจอ Summary โดยคลิกที่ช่อง

□ หน้าระเบียนที่ต้องการ แล้วคลิก SUBMIT MARKS หรือคลิก

MARK PAGE เพื่อเลือกทั้ง 10 ระเบียนบนหน้าจอ หรือคลิก

MARK ALL เพื่อเลือกทั้งหมด หรือขณะอยู่หน้าจอFull Record เลือกแต่ละระเบียนโดยคลิก

- MARKED ดระเบียนที่เลือกไว้ 2. คลิก
- 3. คลิกเลือกรายละเอียดของข้อมูลที่ต้องการพิมพ์/บันทึกลงไฟล์/ส่งทาง Email ในช่อง Select Fields...
- 4. คลิกเลือกการจัดเรียงข้อมูลในช่อง Select sort option
- 5. คลิก<mark>FORMAT FOR PRINT</mark> ดูรูปแบบของข้อมูลก่อนพิมพ์/บันทึก
- ถ้าต้องการพิมพ์ลงกระดาษ ให้ใช้คำสั่ง Print ของเว็บเบราเซอร์ โดย ้คลิกที่คำสั่ง File แล้วคลิกที่ Print หรือคลิกที่รูปเครื่องพิมพ์บนทูลบาร์
- ถ้าต้องการบันทึกลงแฟ้มข้อมูล ให้ใช้คำสั่ง Save As ของเว็บเบราเซอร์ โดยคลิกที่คำสั่ง File แล้วคลิกที่ Save As ตั้งชื่อแฟ้มข้อมล โดยกำหนด ้ส่วนขยายชื่อแฟ้มข้อมูลที่ต้องการจัดเก็บเป็น .txt และประเภทของแฟ้ม ข้อมูลเป็น All Files หรือไม่ต้องใส่ส่วนขยายชื่อแฟ้มข้อมูล แต่กำหนด ประเภทของแฟ้มข้อมูลเป็น Text File

8. ถ้าต้องการ**ส่งข้อมูลทาง E-mail** ให้ปฏิบัติตามข้อ 1-4 แล้วคลิก

E-MAIL พิมพ์ E-mail Address ที่ต้องการส่งผลการสืบค้นไปให้ใน ช่อง E-Mail the records to: และพิมพ์ข้อความที่ต้องการส่งไปพร้อมกับ ผลการสืบค้นในช่อง Notes (enter up to 250 characters) หลังจากนั้น SEND E-MAIL คลิก

## ดำแนะนำ/ดวามช่วยเหลือของฐานข้อมูล

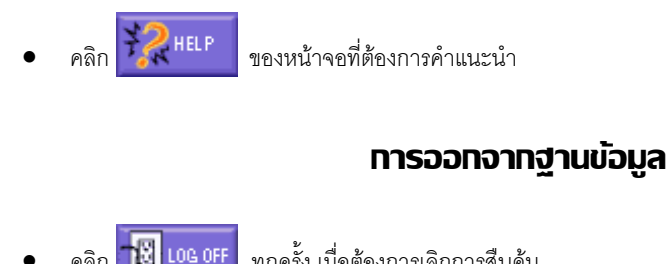

ทกครั้ง เมื่อต้องการเลิกการสืบค้น

📧 จัดทำโดย ศุภกร โสภณวส สถาบันวิทยบริการ จุฬาลงกรณ์มหาวิทยาลัย (ฉบับพิมพ์ครั้งที่ 8) *มิถุนายน 2546*